# Contribution Pour la Solidarité (CPS)

Gestion de la C.P.S

# Sommaire

**Préambule** 

Paramétrages LSC

Les honoraires de gestion

Les honoraires de syndic

La facture

Retour sommaire

# Préambule

En vigueur à compter du ler avril 2022, la taxe de contribution pour la solidarité a été intégrée dans LSC, uniquement sur nos versions 6.0.14b01 et au delà et 6.2.6b01 et au delà.

Comme cette taxe n'étant pas assujettie à la TVA, elle sera calculée à partir d'un 2ème taux que nous avons attaché aux taux de taxes existants. Ainsi, si ce second taux est défini, une 2ème ligne de taxe ajoutée.

!!!!!!!! ATTENTION : il n'y a aucun paramètre de date de prise en compte des nouveaux éléments ... Une fois le paramétrage fait, tout calcul en tiendra compte. Ainsi, par 

# Paramétrages LSC

Afin de pouvoir gérer la CPS sur les différents modules et fonctionnalités de LSC, certains paramétrages sont nécessaires.

### Compte utilisé pour la CPS

Accès : menu paramètres, préférences et administration, administration métier, comptabilité, configuration comptabilité, onglet comptabilité

| Parametres comptables<br>Préfixe des numéros de comptes copropriétaires<br>Préfixe des numéros de comptes propriétaires<br>Préfixe des numéros de comptes clients<br>Préfixe des numéros de comptes fournisseurs<br>Préfixe des comptes fournisseurs global<br>Préfixe des comptes de banque<br>N° de compte produit par défaut<br>N° de compte TVA collectée sur encaissements<br>N° de compte CPS                                                              | 450<br>411<br>411<br>401<br>5<br>5<br>445711                                                                                              | Pointe de gestion Nouveau mode<br>Tenir compte des comptes commençant par :<br>411;16;401<br>Séparez les comptes avec un "point-virgule"<br>Les comptes propriétaires sont automatiquement sélection<br>avec prise en compte automatique des DG.<br>Les comptes créditeurs seront ajoutés                                                                                                    | nnés |
|----------------------------------------------------------------------------------------------------|----------------------------------------------------------------------------------------------------|----------------------------------------------------------------------------------------------------|------|
| N° de compte TVA collectée sur encaissements<br>N° de compte TVA collectée sur encaissements<br>N° de compte TVA collectée sur débits<br>N° de compte CPS                                                                                                    | 445711                                                                                                    | Dépenses à la date de règlement                                                                                                    |      |
| N° de compte CPS                                                                                                    | 445/10                                                                                                    |                                                                                                    |      |
| N° de compte d'attente par défaut<br>N° de compte du quittancement<br>N° de compte écart conversion sur remise<br>Taux de l'euro<br>Nombre de décimales (0, 1 ou 2)<br>Longueur maxi des comptes numériques<br>Préfixe pour la saisie des numéros de chèques<br>Rapprochement bancaire : solde contrôlé<br>Activer le contrôle comptable<br>Saisie : conserver l'immeuble sur la contrepartie<br>Activer le contrôle des comptes en saisie (C)<br>N° automatique | 445780<br>472000<br>820000<br>470999<br>6,55957<br>2<br>6<br>+<br>○ Oui ● Non<br>○ Oui ● Non<br>● Oui ● Non<br>● Oui ○ Non<br>● Oui ○ Non | <ul> <li>Niveaux d'arrondi des calculs         <ul> <li>Quittancement en révision</li> <li>A l'Euro</li> <li>Provision en régul.</li> <li>Pas d'ajustement</li> <li>Acompte propriétaire</li> <li>Pas d'ajustement</li> <li>Arrondi inférieur pour le calcul du TTC à partir du HT</li> </ul> </li> <li>Transferts bancaires         <ul> <li>Norme comptable</li> <li>Tahiti</li> </ul> </li> </ul> | ~    |

Dans la rubrique N° compte CPS, saisissez 445780

### Gestion des taux de taxe

Accès : menu paramètres, préférences et administration, administration métier, comptabilité, configuration comptabilité, onglet taux de taxe

L'écran des taux de taxe a évolué et propose le rattachement d'un 2ème taux au taux initial. Si ce 2ème taux est renseigné alors la CPS sera calculée quand le taux 1 sera utilisé.

Sur la copie d'écran ci-dessous, les 4 taux de TVA en vigueur à Tahiti et pour chacun d'eux, le taux taxe 2 a été saisi à 1% (taux à vigueur à priori)

Bien évidemment, si la CPS n'est pas applicable à tous les taux, laissez le taux 2 à 0 %

| Référen | ce Libellé                   | ТхТахе | TVA          | TxTaxe2 N° c | ompte | Suffixe Pdt |
|---------|------------------------------|--------|--------------|--------------|-------|-------------|
|         | 1 Pas de taxe                | 0,00%  |              | 0,00%        |       |             |
|         | 2 Droit de bail              | 2,50%  |              | 0,00%        |       |             |
|         | 3 TVA Tx normal              | 16,00% | $\checkmark$ | 1,00%        |       |             |
|         | 4 TVA taux 2                 | 13,00% | $\checkmark$ | 1,00%        |       |             |
|         | 5 Taxe additionnelle         | 2,50%  |              | 0,00%        |       |             |
|         | 6 Taxe additionnelle 1/2     | 1,25%  |              | 0,00%        |       |             |
|         | 7 Foncier cas général        | 0,00%  |              | 0,00%        |       |             |
|         | 8 Foncier abattement 40%     | 40,00% |              | 0,00%        |       |             |
|         | 9 Foncier 15%                | 15,00% |              | 0,00%        |       |             |
|         | 10 Foncier 25%               | 25,00% |              | 0,00%        |       |             |
|         | 11 Foncier 6%                | 6,00%  |              | 0,00%        |       |             |
|         | 12 Foncier 60 %              | 60,00% |              | 0,00%        |       |             |
|         | 13 Foncier 50 %              | 50,00% |              | 0,00%        |       |             |
|         | 14 Déduction spécifique 26%  | 26,00% |              | 0,00%        |       |             |
|         | 15 Déduction spécifique 30%  | 30,00% |              | 0,00%        |       |             |
|         | 16 Déduction spécifique 45%  | 45,00% |              | 0,00%        |       |             |
|         | 17 Déduction spécifique 46%  | 46,00% |              | 0,00%        |       |             |
|         | 18 Déduction spécifique 75%  | 75.00% |              | 0.00%        |       |             |
|         | 19 TVA Taux 3                | 5,00%  |              | 1,00%        |       |             |
|         | 20 TVA Taux 4                | 1,00%  | $\checkmark$ | 1,00%        |       |             |
|         | 21 xxxx                      | 7,00%  |              | 0,00%        |       |             |
|         | 22 Taux TVA à 0              | 13,00% | $\checkmark$ | 0,00%        |       |             |
|         | 23 Déduction spécifique 50 % | 50,00% |              | 0,00%        |       |             |
|         | 24 Déduction spécifique 85 % | 85,00% |              | 0,00%        |       |             |
|         |                              |        |              |              |       |             |

Validez à l'issue de votre saisie

# Les honoraires de gestion

En fonction de votre paramétrage, ceux-ci sont calculés en TTC, sans détail de la TVA sur le compte du propriétaire. Si vous laissez ainsi, il en sera de même pour la CPS. Par contre, si vous voulez un détail des taxes, il faut l'indiquer ...

Accès : menu paramètres, préférences et administration, administration métier, gérance, configuration gérance, onglet honoraires et GRL

| KC Modification_Parametres                                                                                                    |                   |                                                                                                    |
|----------------------------------------------------------------------------------------------------|-------------------|----------------------------------------------------------------------------------------------------|
| Gérance Relevé de gérance Honoraires                                                                                                    | & GRL Menu Nég    | ociateur VTI EDL Planning Honoraires location Taxe foncière Lien Syndic Re $<$ >                     |
| Honoraires de gestion                                                                                                    |                   | Calcul des honoraires de gérance                                                                     |
| Code fiscalité Compte                                                                                                    | TVA séparée       | sur la périodicité de paiement                                                                       |
| Valeurs par défaut                                                                                                    |                   | O sur la periodicite d'extrait de compte                                                             |
| Honoraires 2 et 3 (GLI, VL)                                                                                                    |                   | Créer une ligne par mandat                                                                           |
| 2       3L       Assurance locative         3       3V       Vacance locataire         21       3L2       Honoraires sur Ass. locativ         31       3V2       Honoraires sur Vacance lo | - 0<br>- 0<br>- 0 | Assurance locative     Réf du contrat d'assurance locative <u>Compagnie</u>                          |
| Calculer honos 2 et 3 sur quittance                                                                                                    | ment              | Propriétaire non occupant (PNO)                                                                      |
| Honoraires forfaitaires                                                                                                    |                   | Format de fichier                                                                                    |
| 43FHonoraires forfaitaires413F2Honoraires forfaitaires 2423F3Honoraires forfaitaires 3                                                                                                    |                   | GRL Gestion N° de convention                                                                         |
| GRL1                                                                                                    |                   | Type bordereau O Particulier (R)                                                                     |
| 5 3GRL GRL Gestion<br>6 3GRLV Vacance sur GRL 1                                                                                                    | y<br>v            | N° de contrat<br>Taux de prime 1,80%<br>Fractionnement © Trimestriel (T) O Mensuel (M)               |
| GRL2                                                                                                    |                   | Assureur AXAFRANCE AXA FRANCE                                                                        |
| 7 3GRL2 GRL 2 (Gurl)<br>8 3GRLV2 Vacance sur GRL 2                                                                                                    |                   | Courtier         AXANANCY-JEAN-LOI         AXA Nancy - Jean-Louis Berger           Partenaire/réseau |
|                                                                                                    |                   | ► Annuler ► Valider                                                                                  |

### Exemple d'un calcul d'honoraires

Pour le propriétaire LISTEAL, des honoraires forfaitaires et de gestion ont été calculés. Pour les deux types d'honoraires,

une ligne de CPS a été créée, représentant 1 % du montant HT facturé

| G001 | 30/04/2022 411LISTEAL | 2141   | Revenus fonciers 2021                         | 300,00 |        |
|------|-----------------------|--------|-----------------------------------------------|--------|--------|
| G001 | 30/04/2022 411LISTEAL | 2141   | CPS sur Revenus fonciers 2021                 | 3,00   |        |
| G001 | 30/04/2022 411LISTEAL | 2141   | TVA sur Revenus fonciers 2021                 | 48,00  |        |
| G001 | 30/04/2022 475400     | 2141 🗸 | Honoraires forfaitaires Liste Albert          |        | 351,00 |
| G001 | 30/04/2022 411LISTEAL | 2141   | Honoraires de gestion Avr 2022 (1085,82 x 7%) | 76,00  | )      |
| G001 | 30/04/2022 411LISTEAL | 2141   | CPS sur Honoraires de gestion Avr 2022        | 0,76   | 5      |
| G001 | 30/04/2022 411LISTEAL | 2141   | TVA sur Honoraires de gestion Avr 2022        | 12,16  | j l    |
| G001 | 30/04/2022 475100     | 2141 🗸 | Honoraires de gestion Liste Albert            |        | 88,92  |
|      |                       |        |                                               |        |        |

<u>Retour sommaire</u>

# Les honoraires de syndic

Si vous passez par les dossiers de facturation, c'est le taux de TVA indiqué dans ce dernier qui déterminera le comportement de LSC vis à vis d'un calcul de CPS

| LSC Modification Dossier - 1/1   |                                            |                                 |                    |
|----------------------------------|--------------------------------------------|---------------------------------|--------------------|
| Références Compromis ou bail Fac | turation Carnet d'entretien Documents Plus |                                 |                    |
|                                  |                                            |                                 |                    |
| Le tiers concerné                |                                            |                                 |                    |
| Identité SYND                    | SYNDICAT des COPRO                         | NANCY                           | N -                |
| Facturation du dossier           |                                            |                                 | > Type             |
| Compte comptable • 4118          | YNDICA SYNDICA I des COPRO COUZ Cabin      | et Crypto                       | Autre     Syndicat |
| Mode de réglement prévu {MOL     | DEREGLEMENT}                               | Prochaine facture le 01/04/2022 |                    |
|                                  | Panéo chila                                |                                 | O Propriétaire     |
| O onique O Par a                 | annee civile Periodique cousiles 1 m       |                                 | OLocataire         |
|                                  | nes après facturation                      |                                 |                    |
|                                  |                                            |                                 |                    |
|                                  | Lidelle facture                            |                                 |                    |
| 1 HONOSYNDIC                     | Honoraires de syndic                       |                                 | 250 000,00         |
|                                  |                                            |                                 |                    |
|                                  |                                            |                                 |                    |
|                                  |                                            |                                 | ~ · · · ·          |
|                                  | ·                                          | Tot                             | al 250 755,00      |
|                                  |                                            |                                 |                    |
|                                  |                                            |                                 |                    |
|                                  |                                            |                                 |                    |
|                                  |                                            |                                 |                    |
|                                  |                                            |                                 |                    |
|                                  |                                            |                                 |                    |
| ▶ Alarmes                        |                                            |                                 |                    |
| # O                              | ▶ Imprimer                                 | Annule                          | r 🕨 Valider 📑      |

# Les factures

Les modèles de factures ont évolué afin de tenir compte de ces deux taxes tout en les détaillant sur le document … Reprenons l'exemple de la facturation d'honoraires de syndic où nous allons facturer 250 000 XPF pour le 2ème trimestre 2022….

Ci-dessous, le contenu de la facture avec

- le montant HT
- le montant de TVA
- le montant de CPS (nouvelle colonne)
- le récapitulatif de chacun de ses montants (avec ajout de la CPS) en fin de facture

|                        |              | Compte                                      | 4115 YNDI | CA SYNDICA |                                             |                         |                                                   |          |
|------------------------|--------------|---------------------------------------------|-----------|------------|---------------------------------------------|-------------------------|---------------------------------------------------|----------|
| N°                     | Code produit | Désignation                                 | Qté       | P.U.H.T.   | TOTAL HT                                    | TVA                     | CPS                                               |          |
|                        |              |                                             |           |            |                                             |                         |                                                   | <b>D</b> |
| 1<br>2<br>3<br>4 H     | IONOSYNDIC   | F-CONTRAT DE SYNDIC<br>Honoraires de syndic | 1,00      | 250 000,00 | 250 000,00                                  | 40 000,00               | 2 500,00                                          |          |
| ☐ 'Figé'<br>☐ 'Transfé | Espoir 0,00% | Modalités règlement                         |           |            |                                             | HT<br>TVA<br>CPS<br>TTC | 250 000,00<br>40 000,00<br>2 500,00<br>292 500,00 |          |
|                        |              | Su                                          | pprimer   |            | Drácádont                                   |                         |                                                   |          |
| # 0                    |              | Prendre un RV                               | Visu      | aliser     | <ul><li>Precedent</li><li>Suivant</li></ul> | ▶ Annuler               | ▶ Valider                                         |          |

Toutes vos factures, quelque soit le module, seront faites sur ce modèle

# La comptabilisation

Restons sur notre exemple de la facture d'honoraires de syndic, à comptabiliser en comptabilité générale et en compta syndicat

#### Comptabilité générale

- Le compte 411 a été débité du montant total TTC des honoraires
- Le compte 707600 crédité du montant HT des honoraires de syndic
- Le compte 445711 crédité du montant de la TVA
- Le compte 445780 crédité du montant de la CPS

Pour mémoire, c'est le compte qui a été renseigné dans les paramètres

| LSC Saisi    | e comptable VTE                        | Comptabilité géné          | rale                 |   |                                                                                                    |                |            |                                     |
|--------------|----------------------------------------|----------------------------|----------------------|---|----------------------------------------------------------------------------------------------------|----------------|------------|-------------------------------------|
| Code en      | ntité COO2                             | Cabinet Cry                | oto                  |   |                                                                                                    |                |            |                                     |
|              |                                        |                            |                      |   |                                                                                                    |                |            |                                     |
|              |                                        |                            |                      |   |                                                                                                    |                |            |                                     |
|              |                                        |                            |                      |   |                                                                                                    |                |            |                                     |
|              |                                        |                            |                      |   |                                                                                                    |                |            |                                     |
|              |                                        |                            |                      |   |                                                                                                    |                |            |                                     |
|              |                                        |                            |                      |   |                                                                                                    |                |            |                                     |
|              |                                        |                            |                      |   |                                                                                                    |                |            |                                     |
|              |                                        |                            |                      |   |                                                                                                    |                |            |                                     |
| Entité       | Date                                   | Compte                     | Traceur              |   | Libellé                                                                                                    | Pièce          | Débit      | Crédit                              |
| C002         | 01/04/2022                             | 411SYNDICA                 | 2142                 |   | SYNDICAT des COPRO F-CONTRAT DE SYNDIC                                                                                     | 18             | 292 500,00 | ~                                   |
| C002         | 01/04/2022                             | 707600                     |                      |   | CVNDICAT des CORRO E CONTRAT DE CVNDIC                                                                                     |                |            |                                     |
|              | 01/04/2022                             | /0/600                     | 2142                 |   | SYNDICAT des COPRO F-CONTRAT DE SYNDIC                                                                                     | 18             |            | 250 000,00                          |
| C002         | 01/04/2022                             | 445711                     | 2142<br>2142         |   | SYNDICAT des COPRO F-CONTRAT DE SYNDIC<br>SYNDICAT des COPRO F-CONTRAT DE SYNDIC                                           | 18<br>18       |            | 250 000,00<br>40 000,00             |
| C002         | 01/04/2022<br>01/04/2022<br>01/04/2022 | 707600<br>445711<br>445780 | 2142<br>2142<br>2142 | 1 | SYNDICAT des COPRO F-CONTRAT DE SYNDIC<br>SYNDICAT des COPRO F-CONTRAT DE SYNDIC<br>SYNDICAT des COPRO F-CONTRAT DE SYNDIC | 18<br>18<br>18 |            | 250 000,00<br>40 000,00<br>2 500,00 |
| C002<br>C002 | 01/04/2022<br>01/04/2022<br>01/04/2022 | 445711<br>445780           | 2142<br>2142<br>2142 | 1 | SYNDICAT des COPRO F-CONTRAT DE SYNDIC<br>SYNDICAT des COPRO F-CONTRAT DE SYNDIC<br>SYNDICAT des COPRO F-CONTRAT DE SYNDIC | 18<br>18<br>18 |            | 250 000,00<br>40 000,00<br>2 500,00 |
| C002<br>C002 | 01/04/2022<br>01/04/2022<br>01/04/2022 | 707600<br>445711<br>445780 | 2142<br>2142<br>2142 | 1 | SYNDICAT des COPRO F-CONTRAT DE SYNDIC<br>SYNDICAT des COPRO F-CONTRAT DE SYNDIC<br>SYNDICAT des COPRO F-CONTRAT DE SYNDIC | 18<br>18<br>18 |            | 250 000,00<br>40 000,00<br>2 500,00 |

### Comptabilité syndic

Dans ce module, aucun changement n'est à constater dans la mesure où les factures sont toujours saisies en T.T.C

| LSC Saisie  | comptable ACH | H Syndic           |          |     |                                        |                |            |              |
|-------------|---------------|--------------------|----------|-----|----------------------------------------|----------------|------------|--------------|
| Code en     | tité S001     | SDC 26 RUE         | LEGENDRE | 75  | 017 I                                  |                |            |              |
|             |               |                    |          |     |                                        |                |            |              |
|             |               |                    |          |     |                                        |                |            |              |
|             |               |                    |          |     |                                        |                |            |              |
|             |               |                    |          |     |                                        |                |            |              |
|             |               |                    |          |     |                                        |                |            |              |
|             |               |                    |          |     |                                        |                |            |              |
| Entité      | Date          | Compte             | Traceur  |     | Libellé                                | Pièce          | Débit      | Crédit       |
| S001        | 01/04/2022    | 401SDCGILBERT      | 2143     |     | F-CONTRAT DE SYNDIC                    | 18             |            | 292 500,00 ^ |
| S001        | 01/04/2022    | 623000             | 2143     | ~   | Honoraires de syndic                   | 18             | 292 500,00 |              |
|             |               |                    |          |     |                                        |                |            | ~            |
| 0 <u>Ou</u> | ivrir 🕨 Me    | nus <u>Options</u> | lignes O | pti | ons bloc <b>&gt;</b> Pièces comptables | <u>Balance</u> |            |              |

<u>Retour sommaire</u>

# Quittancement des locataires

Aucun automatisme n'a été mis en place dans LSC pour traiter automatiquement la gestion de deux taux de taxe. Cependant, ce cas est rare car par exemple, les honoraires de mise en location sont saisis TTC.

Donc, si vous devez créer une ligne de quittancement provisoire avec deux taux de taxe, vous rattacherez la ligne à un taux de taxe, ce qui créera automatiquement la TVA alors que la CPS sera à ajouter via le bouton "+"

# Taxe foncière & T.O.M

Affectation sur les comptes propriétaires et/ou locataires

## MODULE GERANCE

Tous les menus sont à présent disponibles sur la partie gauche de l'écran

### Taxe foncière

La version 6 propose une nouvelle rubrique via le menu propriétaire, permettant de constater sur les comptes propriétaires la taxe foncière ET la taxe d'ordures ménagères + le quittancement au locataire de la TOM.

### A\ Principes retenus

- Les taxes sont gérées par année, permettant de conserver un historique d'une année sur l'autre.
- Pour le propriétaire, on débite et on crédite son compte avec des codes fiscalités différents, permettant de gérer les revenus fonciers.
- Pour le locataire, nous ajoutons une ligne dans le tableau de quittancement afin que la TOM soit appelée lors de l'appel suivant.

NB : nous n'avons donc pas opté pour la possibilité de payer vous même la TF pour le compte du propriétaire. En effet, le plafond 2019 pour ce type de paiement étant abaissé à 300 €, nous avons considéré qu'il ne concernerait qu'une trop petite frange de lots (garage ou parking par exemple)

### B\ Le paramétrage

Un paramétrage de LSC est indispensable pour lancer cette nouvelle option…. Un nouvel onglet dans les paramètres vous le permet

Accès : Menu Paramètres, Préférences et administration,

administration métier, Gérance, configuration Gérance, onglet "Taxe foncière"

| LSC | Modification _Parametres                                  |             |                           | _                  | E                 | - • •   |
|-----|-----------------------------------------------------------|-------------|---------------------------|--------------------|-------------------|---------|
| G   | érance Relevé de gérance Honoraires & GRL Menu Négociat   | teur VTI ED | L Planning Honoraires l   | ocation Taxe       | a foncière        | Syndic  |
|     | Comptabilisation TF payée par le propriétaire             |             |                           |                    |                   |         |
|     | Libellé                                                   | Code fiscal | ité DEBIT                 | <u>Code fiscal</u> | <u>ité CREDIT</u> |         |
|     | TOM et TF #a payées par vos soins                         |             |                           | 99                 | Divers            |         |
|     | Ordures ménagères #a payées par vos soins                 | 32TOMP      | Taxe d'ord. ména. proprié | itaire             |                   |         |
|     | Taxe foncière #a payée par vos soins                      | 3TF         | Taxe foncière             |                    |                   |         |
|     | Journal de comptabilisation                               | OD          | Opérations diverses       |                    |                   |         |
|     | Quittancement locataire                                   |             |                           |                    | _                 |         |
|     | Ne pas créer de ligne de quittancement sur les locataires |             |                           |                    |                   |         |
|     | Exclure les locataires partis                             |             |                           |                    |                   |         |
|     | Code fiscalité à utiliser                                 | 32TOM       | Taxe ordures ménagères    |                    |                   |         |
|     | Libellé                                                   | Taxe ordu   | res ménagères #a          |                    |                   |         |
|     |                                                           |             |                           |                    |                   |         |
|     |                                                           |             |                           |                    |                   |         |
|     |                                                           |             |                           |                    |                   |         |
|     |                                                           |             |                           |                    |                   |         |
|     |                                                           |             |                           |                    |                   |         |
|     |                                                           |             |                           |                    |                   |         |
|     |                                                           |             |                           |                    |                   |         |
|     |                                                           |             |                           |                    |                   |         |
| [   | A                                                         |             |                           | 🕨 Annu             | ler 🕨 Va          | lider 🦼 |

# Cadre "Comptabilisation TF payée par le propriétaire"

Le principe est simple :

Vous indiquez libellés et codes fiscalités à utiliser pour créditer du montant global le propriétaire de sa T.F.

#### Libellés

Nous vous proposons des libellés "par défaut", modifiables par vos soins.

"#a" signifie que le libellé prendra automatiquement l'information de l'année de référence quand vous lancerez ce traitement (cf. chapitre ci-après)

Codes fiscalités

- code 99

Vous indiquez les codes fiscalités à utiliser pour débiter la T.F et la T.O.M.

- 32TOMP (c'est à titre indicatif mais il faut surtout ne pas avoir le même code qui celui utilisé pour quittancer les locataires. (Cf. chapitre suivant)
- 3T.F. (pour la partie Taxe foncière, hors TOM)

Journal de comptabilisation

renseignez le journal des opérations diverses (OD)

#### Cadre "Quittancement locataire"

 Ne pas créer de ligne de quittancement sur les locataires

En cochant cette case, aucune action ne sera faite pour le locataire lié à un propriétaire

 Exclure les locataires partis (disponible à partir de la version 6.0.7)

En cochant cette case, les locataires partis sur la période seront ignorés. Ceux avec une date de départ à 00/00/00 ou postérieure à la fin de la période seront montrés.

- Code fiscalité à utiliser : 32 TOM (proposé par LSC mais vous pouvez en choisir un autre)
- Libellé : celui-ci sera repris dans le tableau de quittancement du locataire et utilisé lors de l'appel de loyer

### C\ Constater une TF et quittancer une TOM

### – ler écran

La nouvelle entrée du menu propriétaire vous propose l'écran suivant :

| Taxe foncière                            |         | - • •       |
|------------------------------------------|---------|-------------|
| Année de référence                       | 2018    |             |
| <ul> <li>Import</li> <li>Aide</li> </ul> | Annuler | 🕨 Valider 🔐 |

#### Année de référence

Par défaut, affiche l'année en cours. Cette information est importante car elle permettra d'historiser vos taxes foncières par année et de les afficher à nouveau ultérieurement.

Import

Ce bouton permet d'importer un fichier (.txt, de type tab. / retour) sous la forme CODE LOT -> Montant TF -> Montant TOM

**Attention** : si vous avez déjà déterminé des montants pour un lot qui se trouve dans votre état mais non encore comptabilisé, le contenu de l'état sera ignoré.

Valider

La lère validation propose une liste de mandats de gestion

| LSC Sélectionnez | les enregistrements (8) |             |              |        |             |           |       |          | _   <b>_ x</b> _ |
|------------------|-------------------------|-------------|--------------|--------|-------------|-----------|-------|----------|------------------|
| Compte           | Libellé                 | Extrait     | Paiement     | Numéro | Echéance    | Hono.     | Ass.  | Acompte  | Paiement 🔺       |
| 411ALOXECO       | ALOXE CORTON Denise     | Mensuel     | Mensuel      | 102    | 29/05/2018  | 6,00%     | 1,75% | <b>V</b> |                  |
| 411DESCHAM       | DESCHAMPS Emile         | Trimestriel | Trimestriel  | 2      | 09/06/2018  | 9,00%     | 0,00% | <b>V</b> |                  |
| 411LEPITRE       | LEPITRE Abel            | Trimestriel | Trimestriel  | 4      | 13/09/2016  | 12,00%    | 2,30% | <b>V</b> |                  |
| 411PIERREP       | Pierre PROPRIETAIRE     | Mensuel     | Mensuel      | 6      | 31/01/2017  | 6,00%     | 0,00% |          |                  |
| 411ALOXECO       | ALOXE CORTON Denise     | Mensuel     | Mensuel      | 8      | 05/01/2017  | 7,50%     | 0,00% |          |                  |
| 411ALOXECO       | ALOXE CORTON Denise     | Mensuel     | Mensuel      | test   | 05/02/2019  | 5,00%     | 0,00% |          |                  |
| 411MORGONC       | MORGON Charles          | Mensuel     | Mensuel      | 10     | 30/03/2017  | 0,00%     | 0,00% |          |                  |
| 411PETRUSP       | PETRUS Pierre           | Mensuel     | Mensuel      | 11     | 30/03/2017  | 0,00%     | 0,00% |          |                  |
|                  |                         |             |              |        |             |           |       |          |                  |
|                  |                         |             |              |        |             |           |       | ►s       | élection         |
| ► Chercher       | ► Annule                | r           | ▶ Tout trait | er     | ▶ Traiter s | sélection |       |          |                  |

Faites, si besoin, votre sélection ou faites "tout traiter".

### D∖ Constater une TF et quittancer une TOM — 2ème écran

Votre sélection étant faite, elle est affichée dans un nouvel écran où le détail est proposé par propriétaire et par lot (avec information du dernier locataire si le lot n'est pas vacant)

Les données contenues dans les 4 premières colonnes sont cliquables pour arriver directement sur la fiche détaillée (mandat de gérance, immeuble, lot et locataire) – A partir de la version 6.0.7

| Propriétaire      | Immeuble   | Lot            | Locataire          | Taxe foncière | Payée par le<br>propriétaire | T.O.M  | A<br>comptabiliser | Déjà<br>comptabilisé |
|-------------------|------------|----------------|--------------------|---------------|------------------------------|--------|--------------------|----------------------|
| OXE CORTON Denise | MICHOTTE   | MICHOTTE/21    | Pas de locataire   | 150           |                              | 149,99 | <b>V</b>           |                      |
| RLON André        | CARFUMS    | CARFUMS/001    | Pas de locataire   | 542           | <b>V</b>                     | 154    |                    |                      |
| rre PROPRIETAIRE  | GARE23     | APT DEMO       | Tristan LOCATAIRE  | 1502          | <b>V</b>                     | 498    |                    |                      |
| OXE CORTON Denise | SAINTLOUIS | SAINTLOUIS/203 | MATIGNON Georges   | 0             | <b>V</b>                     | 0      |                    |                      |
| OXE CORTON Denise | SAINTLOUIS | SAINTLOUIS/306 | Pas de locataire   | 0             | <b>V</b>                     | 0      |                    |                      |
| OXE CORTON Denise | SAINTLOUIS | SAINTLOUIS/001 | MARITON Paul       | 0             | <b>V</b>                     | 0      |                    |                      |
| SCHAMPS Emile     | MICHOTTE   | MICHOTTE/23    | Colocation ANTOINE | 0             | <b>V</b>                     | 0      |                    |                      |
| PITRE Abel        | LAFAYETTE  | LAFAYETTE/001  | ROLIN Marie        | 0             | <b>V</b>                     | 0      |                    |                      |
| ITRE Abel         | LAFAYETTE  | LAFAYETTE/002  | Elsa Locataire     | 0             | <b>V</b>                     | 0      |                    |                      |
| PITRE Abel        | LAFAYETTE  | LAFAYETTE/101  | Juliette Cinoche   | 0             | <b>V</b>                     | 0      |                    |                      |
| PITRE Abel        | LAFAYETTE  | LAFAYETTE/202  | Pas de locataire   | 0             | <b>V</b>                     | 0      |                    |                      |
| OXE CORTON Denise | SAINTLOUIS | SAINTLOUIS/204 | Pas de locataire   | 0             | <b>V</b>                     | 0      |                    |                      |
| OXE CORTON Denise | SAINTLOUIS | SAINTLOUIS/305 | PAILLOUX Stéphane  | 0             | <b>V</b>                     | 0      |                    |                      |
| RGON Charles      | GILBERT    | GILBERT/127    | Pas de locataire   | 0             | <b>V</b>                     | 0      |                    |                      |
|                   |            |                |                    |               |                              |        |                    |                      |
|                   |            |                |                    |               |                              |        |                    |                      |
|                   |            |                |                    |               |                              |        |                    |                      |
|                   |            |                |                    |               |                              |        |                    |                      |
|                   |            |                |                    |               |                              |        |                    |                      |

Ensuite, vous devez saisir le montant de la taxe foncière et le (dont) T.O.M.

Enfin, s'il faut la comptabiliser ou pas. (ne concerne que le propriétaire)

Pour le locataire, LSC tiendra compte du fait que vous ayez coché ou non le paramètre "Ne pas créer de ligne de quittancement…"

Si vous avez eu plusieurs locataires sur la période, un prorata temporis sera calculé par locataire

#### Ajouter

Permet d'afficher une liste de propriétaire et faire votre sélection. Une ligne par lot sera montrée dans le tableau.

#### Chercher

Donne accès à 4 options et donne la possibilité de faire des sélections en fonction des fiches courantes..

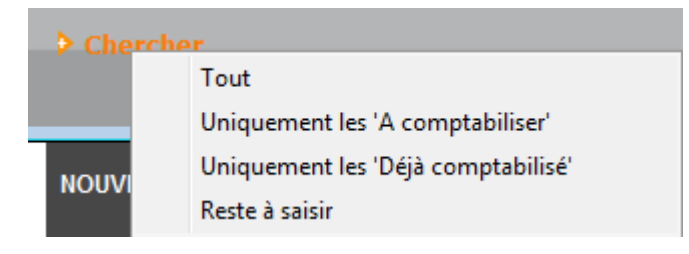

#### Supprimer

La suppression est possible, sans mot de passe par simple sélection d'une ou plusieurs lignes (sélection continue ou discontinue possible). Après suppression, il faudra passer par le bouton "ajouter" pour ré-afficher un lot.

Comptabiliser

Un clic sur comptabiliser vous demande de définir la date de passation des écritures sur le compte propriétaire.

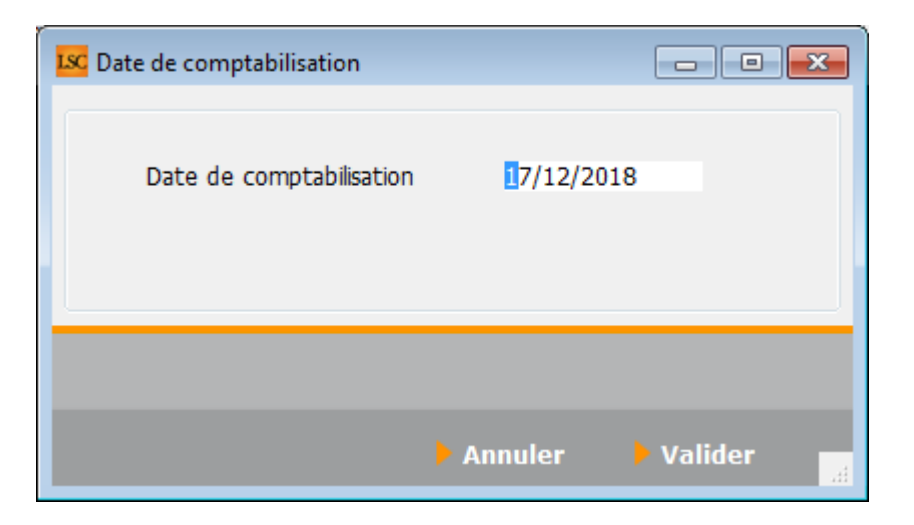

La validation lance le traitement et coche les lignes traitées au niveau de la colonne "déjà comptabilisé". Elles sont donc inactivées.

Si vous désirez réactiver une ligne grisée, cliquez sur la boite à cocher de la colonne "déjà comptabilisé" pour afficher le message suivant :

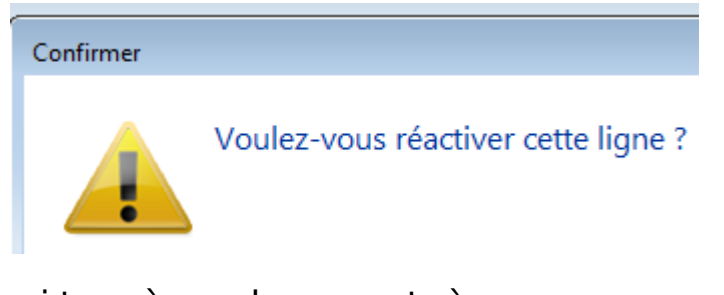

Faites OK pour confirmer…Les boites à cocher sont à nouveau accessibles et ….décochables !!

Fermer

Ferme l'écran courant

### E\ Résultats de la comptabilisation

#### Partie propriétaire

Le propriétaire est débité du montant de la taxe foncière (hors TOM) + de la TOM tout en étant crédité du montant total de la T.F.

| Saisie comptable OD Gérance |                                                                                  |               |                      |                                   |                   |           |                      |            |
|-----------------------------|----------------------------------------------------------------------------------|---------------|----------------------|-----------------------------------|-------------------|-----------|----------------------|------------|
| Code ent                    | ité GOO1                                                                         | Gérance Cry   | oto                  | Date 17/12/2018                   | 0000-00           |           | Traceur              | 1378       |
| Course bo                   | 11105010                                                                         |               | N. A. da /           |                                   | C.H.              | 550.00.00 | <u>Référence</u>     | 00/00/0000 |
| Compte                      | 411DERLC                                                                         | DNAJ DERLO    | N Andre              | CK                                | Solde             | 550,00 CR | Dáb#                 | 00/00/0000 |
| Diàce                       | TE 2018                                                                          | <u>code d</u> | <u>Jesuon</u><br>Tay | ve foncière 2018 pavée par vos so | inc               |           | 288.00               | Credic     |
| Banque                      | 11_2010                                                                          | Libelie       | 10/                  | xe fonciere 2010 payee par vos so | III5              | 2         | 500,00               |            |
| Fiscalité                   | 3TF                                                                              | Taxe foncière |                      |                                   |                   |           |                      | 0,00%      |
| Analytiqu                   | ie -                                                                             |               |                      |                                   |                   |           | Dont TVA             |            |
| Commun                      | icati                                                                            |               |                      |                                   |                   |           | Récup/Locat          |            |
|                             |                                                                                  |               |                      |                                   |                   |           | 🔲 Soumis à honoraire | s          |
| Entité                      | Date                                                                             | Compte        | Traceur              | Libellé                           |                   | Pièce     | Débit                | Crédit     |
| G001                        | 17/12/2018                                                                       | 411DERLONA    | 1378                 | Taxe foncière 2018 payée par      | vos soins         | TF_2018   | 388,00               | ^          |
| G001                        | 17/12/2018                                                                       | 411DERLONA    | 1378                 | Ordures ménagères 2018 pay        | ées par vos soins | TF_2018   | 154,00               |            |
| G001                        | 17/12/2018                                                                       | 411DERLONA    | 1378                 | ✓ TOM et TF 2018 payées par v     | os soins          | TF_2018   |                      | 542,00     |
| G001                        | 17/12/2018                                                                       | 411PIERREP    | 1378                 | Taxe foncière 2018 payée par      | vos soins         | TF_2018   | 1 004,00             |            |
| G001                        | 17/12/2018                                                                       | 411PIERREP    | 1378                 | Ordures ménagères 2018 pay        | ées par vos soins | TF_2018   | 498,00               |            |
| G001                        | 17/12/2018                                                                       | 411PIERREP    | 1378                 | ✓ TOM et TF 2018 payées par v     | os soins          | TF_2018   |                      | 1 502,00   |
|                             |                                                                                  |               |                      |                                   |                   |           |                      |            |
|                             |                                                                                  |               |                      |                                   |                   |           |                      |            |
|                             |                                                                                  |               |                      |                                   |                   |           |                      |            |
|                             |                                                                                  |               |                      |                                   |                   |           |                      | -          |
| 0 <u>Ou</u>                 | Ouvrir      Menus Options lignes Options bloc      Pièces comptables     Balance |               |                      |                                   |                   |           |                      |            |

#### Partie locataire(s)

Le tableau de quittancement du locataire s'enrichi d'une ligne provisoire (d'un appel)

| LSC                                                                                                    | Modification Locata                                                    | ire - Anna BELLE - 2/9                                                                                                 |                                             |                              |               | - • •                                                                                                    |  |  |  |
|----------------------------------------------------------------------------------------------------|------------------------------------------------------------------------|----------------------------------------------------------------------------------------------------|---------------------------------------------|------------------------------|---------------|----------------------------------------------------------------------------------------------------|--|--|--|
| Identité et quittancement Bail, Révision et DG Renseignements divers Compte Appel direct Compteurs Documents |                                                                        |                                                                                                    |                                             |                              |               |                                                                                                    |  |  |  |
|                                                                                                    | Identité                                                               |                                                                                                    |                                             |                              |               |                                                                                                    |  |  |  |
|                                                                                                    | Identité ou té                                                         | ANNABELLE                                                                                                    | BELLE Anna                                  |                              | - 2 /         |                                                                                                    |  |  |  |
|                                                                                                    | Tél                                                                    | Fax                                                                                                    |                                             |                              |               |                                                                                                    |  |  |  |
|                                                                                                    | 2, rue des Michotte                                                    | es                                                                                                    |                                             |                              |               |                                                                                                    |  |  |  |
|                                                                                                    |                                                                        |                                                                                                    |                                             |                              | <b>c</b> :-   | and the second second sec |  |  |  |
|                                                                                                    | 54000 NANCY                                                            | Attacking the solution                                                                                                 | and the Colored InterColor Many all as also | - de la formation des status |               | le affectee a Aum                                                                                                    |  |  |  |
| 2                                                                                                    | Lot loue                                                               | ot loué Attention L'immeuble est situé dans le périmètre d'un plan de prévention des risques (PPRn, PPRt ou sismicité) |                                             |                              |               |                                                                                                    |  |  |  |
|                                                                                                    | Code gestion                                                           | MICHOTTE/21                                                                                                    | 2, rue des Michottes                        | 54000                        | NANCY         |                                                                                                    |  |  |  |
|                                                                                                    | Appartement                                                            | Appt résidence récer                                                                                                   | nte Ancien                                  | Habitable                    | Centre ville  |                                                                                                    |  |  |  |
|                                                                                                    | Propriétaire                                                           |                                                                                                    |                                             |                              | 0450063650    |                                                                                                    |  |  |  |
|                                                                                                    | ALOXE CORTON Denise Résidence PORT GRIMAUD 83700 ST RAPHAEL 0458963658 |                                                                                                    |                                             |                              |               |                                                                                                    |  |  |  |
|                                                                                                    | Quittancement                                                          |                                                                                                    |                                             |                              |               |                                                                                                    |  |  |  |
|                                                                                                    | N° de compte                                                           | 81ANNABELL                                                                                                    | Périodicité 🖃 Mensuel                       | 🔲 Terme échi                 | ) à partir di | J 13/06/2013                                                                                                    |  |  |  |
|                                                                                                    |                                                                        | Désignation                                                                                                    | Montant Hono Durée                          |                              | jusque        | 05/02/2019                                                                                                    |  |  |  |
|                                                                                                    | Lover                                                                  |                                                                                                    | 495.00                                      | Bermanent A                  | 1             |                                                                                                    |  |  |  |
|                                                                                                    | Provisions /Charge                                                     |                                                                                                    |                                             | Permanent                    |               |                                                                                                    |  |  |  |
|                                                                                                    | Taxe ordures mér                                                       | nagères 2018                                                                                                    | 149,99                                      | 1 appels                     | > TOTAUX      |                                                                                                    |  |  |  |
|                                                                                                    | Taxe of dares me                                                       |                                                                                                    |                                             | 1 uppero                     | Loyer         | 495,00                                                                                                    |  |  |  |
|                                                                                                    |                                                                        |                                                                                                    |                                             | -                            | Taxes         | 68,00                                                                                                    |  |  |  |
|                                                                                                    |                                                                        | Divers                                                                                                    |                                             |                              |               |                                                                                                    |  |  |  |
|                                                                                                    | Cónérer une facture anàppel de loyer Provisoire 149,99                 |                                                                                                    |                                             |                              |               |                                                                                                    |  |  |  |
|                                                                                                    | Mettre le nom du propriétaire                                          |                                                                                                    |                                             |                              |               |                                                                                                    |  |  |  |
|                                                                                                    |                                                                        |                                                                                                    | i Mettre le nom                             |                              |               |                                                                                                    |  |  |  |
|                                                                                                    | -                                                                      | Alarmes                                                                                                    |                                             |                              |               |                                                                                                    |  |  |  |
|                                                                                                    |                                                                        | Decenier                                                                                                    |                                             | Précé                        | dent          |                                                                                                    |  |  |  |
|                                                                                                    | 0                                                                      | Recopier                                                                                                    | Transimor                                   | <b>Suite</b>                 | nt Annular    | Malidan                                                                                                    |  |  |  |

Si vous avez eu au moins deux locataires sur la période,

| Modification Locataire - Thibault LECOSTAUD - 1/2                                                                                                    | Modification Locataire - Tristan LOCATARE - 2/2                                                                                                    |
|----------------------------------------------------------------------------------------------------|----------------------------------------------------------------------------------------------------|
| Identite     Identite     Identite | Compared and a series of the series of the series of |
| Fiche affectée à [Adm]<br>Lot Joué                                                                                                    | 54320 MANEYILE Fiche affectée à LG                                                                                                    |
| Apparament Applifiedence anderne Ricent Hobbable Honeappointation Propriétaine Propriétaine Propriétaine Pierre PROPRIETAIRE 32. Au du Septembron 83500 PORT-GRUMALD OPPIERRATIO OPPIERRATIO                                                                                                    | Aggentement Aggt rélidence ancienne Ricent Habitable Hors agglomération Propriétaine Perro PROPRIETAIRE 22, Rue du Septembron 65500 PORT-GRIMALIO 04455000 04455000 04455000                                                                                                    |
| Quittancement         Image: Complex StrillBAULT         Périodicté         Mensuel         Terme échu         à partr du 03/01/2017           Désyation         Montant         Hono         Durée         Image: Strill Bauer and the strill Bauer and the strill Bauer and strill Bauer and the strill Bauer and the strill B                                                                                                    | Quittancement         BITRISTANL         Périodicté         Mensuel         Terme échu         à partr du         18/05/2018           Dédiration         Montant         fono         Date         1         1         1         1         1         1         1         1         1         1         1         1         1         1         1         1         1         1         1         1         1         1         1         1         1         1         1         1         1         1         1         1         1         1         1         1         1         1         1         1         1         1         1         1         1         1         1         1         1         1         1         1         1         1         1         1         1         1         1         1         1         1         1         1         1         1         1         1         1         1         1         1         1         1         1         1         1         1         1         1         1         1         1         1         1         1         1         1         1         1         1                                                                                                    |
| Divisions (Charges         Structure         Permanent           Jardin         500,00         Inschvé           Taxe ordures ménagères 2018 (120/265)         265,01         1 apple                                                                                                    | Loyer         550         II         Permanent           Provisons/Charges         2,73         Permanent         Loyer         550,00           Taxe ordures ménagres 2018 (228/365)         499,73         Lappede         Taxee         2,73                                                                                                    |
| Pas de courrier suite à l'appel de loyer     Divers     Cénérer une facture après l'appel de loyer     Quittance 833,01                                                                                                    | Pas de courrier suite à l'appel de loyer Divers<br>Pas de courrier suite à l'appel de loyer Provisione 499,73<br>Générer une facture après l'appel de loyer Quittance 1 052,46                                                                                                    |
| Alarmes     Accopier     Imprimer     Suivant     Annuler     Valider                                                                                                    | Alarmes     Recopier     Imprimer     Annuler     Valider                                                                                                    |

Le prorata temporis sera affiché dans le libellé de l'écriture…

### F∖ Raccourci

Il est possible d'ajouter le raccourci "taxe foncière" dans

votre écran d'accueil.

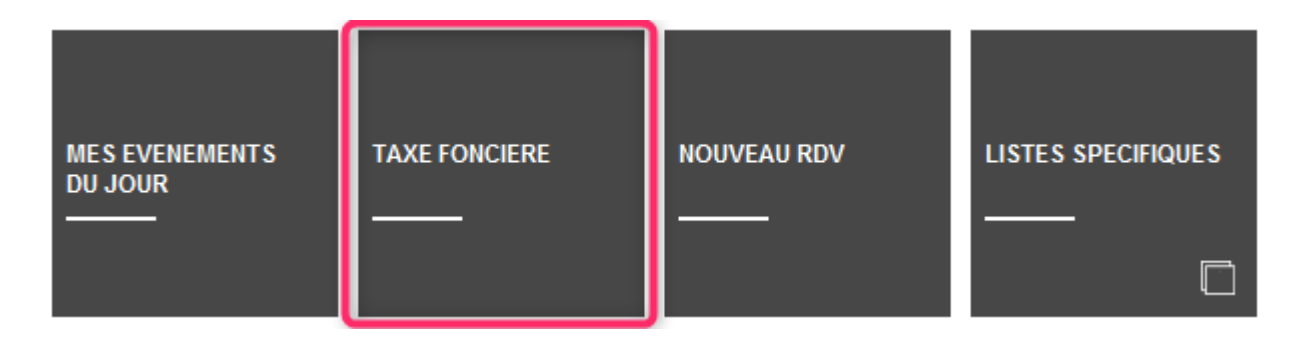